# Gebruik van lees- en luisterboeken

Velen van jullie hebben boeken geleend voordat de school gesloten moest worden.Hiermee is het onmogelijk geworden om je boek op tijd in te leveren.Wat je kan doen:Ga naar de Aura library app als je die hebt, en verleng je boek ofGa naar *Mijn Auraspace* en verleng je boek.

Doe dit zo laat mogelijk, om de optimale uitleentermijn te krijgen.

We hebben de sluitingsperiode in de vakantietabel opgenomen, waardoor er geen boetes berekend worden. Ook hebben we het aantal keren dat je mag verlengen verhoogd naar 3.

De Openbare Bibliotheek Eindhoven heeft zijn deuren moeten sluiten.

Daarom willen wij onze collectie in het studiecentrum open houden voor leerlingen die willen lezen. We hebben daar een speciale werkwijze voor bedacht:

- Zoek in je app een boek en reserveer dat
- Heb je de Aura library app nog niet? Ga dan naar onze website
  (<u>https://augustinianum.auralibrary.nl/auraicx.aspx</u>) en volg de stappen in de handleiding

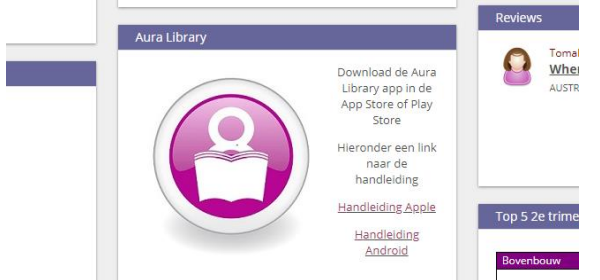

- Je kan ook via *Mijn Auraspace* verlengen.
- Je mag elke week tot en met zondag reserveren. Maandag leggen we de boeken klaar.
- Je kunt je boek dan op dinsdag komen ophalen bij de receptie (tot 13.00 uur bij Liesbeth, na 13.00 uur even de conciërges raadplegen. Die zijn tot 14.30 uur op school).
- Wij van het studiecentrum zetten het boek op jouw naam en de uitleentermijn gaat in op de dinsdag dat je het boek ophaalt. Je kan daarna zelf verlengen.
- Inleveren van boeken hoeft niet, maar als je dat toch wil doen, kan dat ook alleen op dinsdag. Boetes vervallen. Je kan je boek dus gewoon afgeven.

Je kan ook E-books downloaden. Lees de handleiding op onze website.

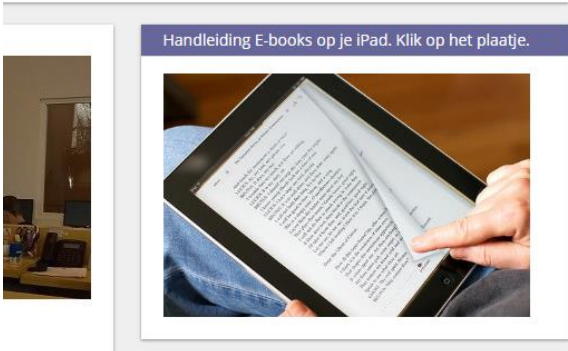

Verder kan je gratis gebruik maken van de luisterbieb omdat jullie allemaal een bibliotheekpas hebben. Dus in plaats van een boek lezen, ga je lekker naar een boek luisteren! Gewoon via je telefoon of iPad, oortjes in, met een dekentje op de bank en luisteren! Hieronder volgt de uitleg hoe je dit kunt doen.

### Stap 1

Download de app LuisterBieb. Het icoontje ziet er zo uit:

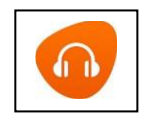

#### Stap 2

Open de app en maak een nieuw account aan.

Let op! Je hebt al een normaal abonnement bij de bieb, dus kun je die inloggegevens gebruiken (gebruik je biebpas). Heb je dat niet of ben je de inloggegevens kwijt, dan maak je gewoon een nieuw account.

#### Stap 3

Je krijgt een mailtje op het e-mailadres dat je hebt ingevuld (tip: gebruik je Augmailadres). Dit mailtje kan bij je ongewenste mail (spam) staan. Klik in het mailtje op **Bevestig je registratie**.

Nu werkt de app!

| II Tele2 NL 🗢                  | 15:00                                     | ⊕ 49% ■            |
|--------------------------------|-------------------------------------------|--------------------|
| < 🛽                            |                                           | $\sim$ $\vee$      |
| LuisterBi<br>Aan: anne         | eb   online Bibliot<br>miek.zuur@outlook. | theek Gisteren     |
| Je bent bijn                   | a klaar om                                |                    |
| luisterboek                    | en te downloa                             | aden               |
| Leuk dat je je h               | ebt geregistreerd                         | voor de            |
| Je hoeft alleen<br>bevestigen: | nog even je registi                       | ratie te           |
| Bevestig je regi               | stratie                                   |                    |
| Lukt het niet? K               | opieer dan deze li                        | nk: <u>http://</u> |
| luisterbieb.isn.r              | l/activate/                               |                    |
| 3f0dd9992a15d                  | 172f25e71b83258                           | <u>1986e3</u>      |

#### Stap 4

In het menu rechts zie je bovenin het kopje *Zoeken*. Hier kun je een titel typen, maar je kan ook meteen alle beschikbare titels zien. Je kan ook kiezen voor *Jeugd & jongeren* of voor *Young Adult*. Het wijst zich nu vanzelf. Kies een boek en klik het aan

#### Stap 5

Je kunt het luisterfragment luisteren door op *Start luisterfragment* te klikken. Bevalt de stem je, dan klik je op *Download* midden onder op het scherm.

#### Stap 6

Als je op de drie streepjes linksboven klikt, en daarna op *Menu*, zie je dat het boek gedownload wordt. Als je dat nog niet ziet, doe **stap 5** dan opnieuw. Als het goed is, start de download dan wel.

Afhankelijk van de wifi-verbinding kan het downloaden best lang duren. Je kunt het beste de app open laten staan als het boek wordt gedownload, anders begint hij later weer opnieuw.

## Stap 7

Als het downloaden klaar is, kan je gaan luisteren.

We hopen jullie zo wat extra ontspanning te kunnen bieden.

Veel lees- en luisterplezier! De dames van het studiecentrum

PS. *LiteRom, uittrekselbank* en *documentatiebank* zijn gewoon vanuit thuis beschikbaar via Somtoday. Log in en klik bij leermiddelen bij Nederlands op Aura. Je komt dan in onze homepage en kunt daar via de tegel naar de gewenste site. Dit kan zonder biebpas.

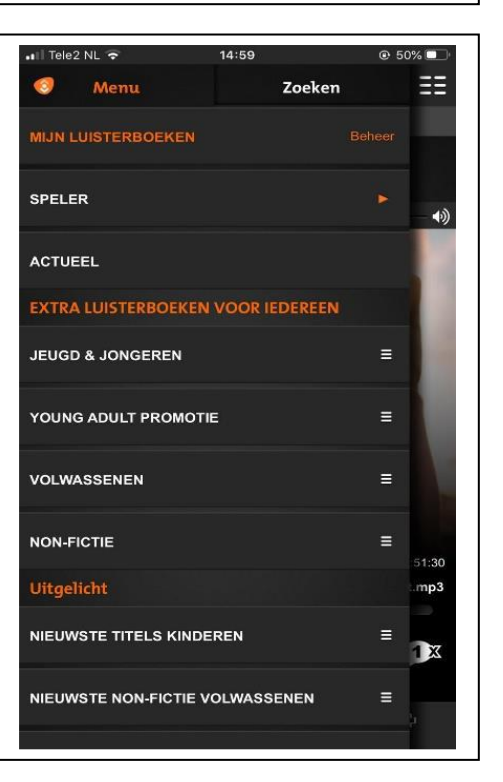